## PaletteCAD

## Holztechnik 4.0 – eigene Baugruppe Beschlag erstellen

In Palette CAD wird über den Objektkatalog (Button an der oberen Leiste unter dem Reiter **Planen** oder Tastenkürzel **o**) im Katalog **Holztechnik 4.0 – 5 Grundobjekte – Baugruppen** das Objekt **Baugruppe Beschlag** durch einen Doppelklick in die Planung eingefügt.

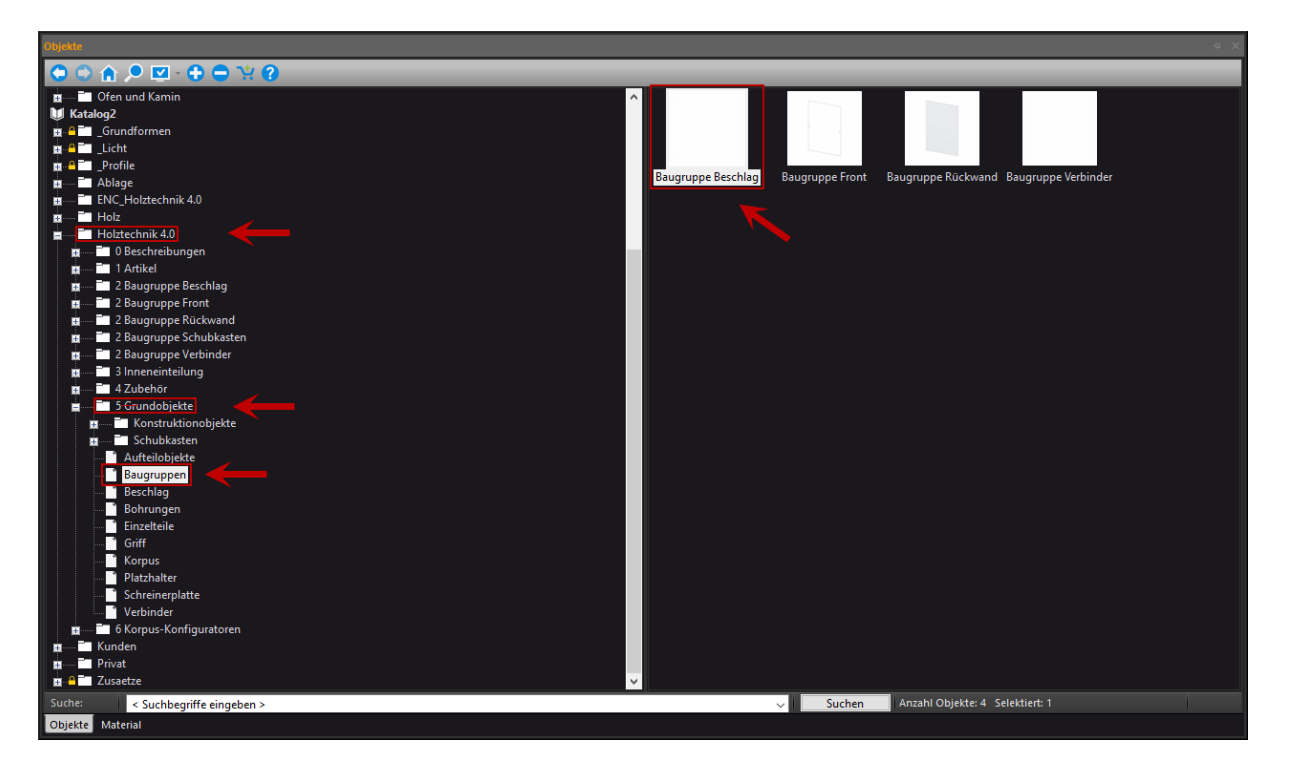

Beim Einfügen in die Planung öffnet sich automatisch die Baugruppen-Intelligenz. In dieser Baugruppe werden drei Spalten angezeigt.

In der linken Spalte kann der Anschlagstyp gewählt, der Baugruppe Beschlag ein Objektname gegeben und ein Frontaufschlag bestimmt werden.

Die Einstellungen **Höhe** und **gespiegelt** sind nur entscheidend, wenn die Baugruppe Beschlag später im Schreinerplattenbau (Korpus-Erstellung ohne Konfigurator) verwendet wird.

In der mittleren Spalte kann die Topfbandanzahl/-aufteilung, Mindestabstände von oben bzw. unten und Korrekturwerte eingestellt werden. Zudem kann eingestellt werden, ob es sich um eine Baugruppe für eine Tür oder eine Klappe handelt.

Abschließend kann in der rechten Spalte gewählt werden, welche Beschläge in diese Baugruppe eingetauscht werden sollen, z.B. zuvor selbst angelegte Montageplatten und Topfbänder.

Durch das Setzen oder Nichtsetzen des Hakens in der Checkbox **Individuell** kann festgelegt werden, ob die Beschläge für alle Anschlagstypen verwendet oder für spezifische Anschlagstypen weitere Beschläge eingetauscht werden sollen.

**Wichtig**: Es ist darauf zu achten, dass die Baugruppe einen aussagekräftigen bzw. einzigartigen Objektnamen im Namenfeld auf der linken Seite des Intelligenzfensters erhält, um sog. Mehrfachtreffer zu vermeiden und somit ein reibungsloses Einbauen bzw. Eintauschen im Korpus-Konfigurator zu gewährleisten.

PaletteCAD

|                                                                             | Beschlagsgrup                                                                                                    | ppe                                  |                       | Version 4.042            |
|-----------------------------------------------------------------------------|----------------------------------------------------------------------------------------------------|--------------------------------------|-----------------------|--------------------------|
| ubmessung                                                                   | Einstellungen<br>Tür V<br>Türhöhe V                                                                                                    | Band 8                               | Beschlagkombinationen | ● ✓ Mit Topfband         |
| 2                                                                           | Abstand oben 80.00<br>Abstand unten 80.00                                                                                                | Band 1                               | Kombination           | PCAD B Topfband Beispiel |
| Eckanschlag<br>PCAD BB Baugruppe Beschlag Beispir                           | 5 Bänder                                                                                                    | Korrektur 🛓                          |                       |                          |
| löhe 500.00 ◀<br>rontaufschlag 0.00<br>iespiegelt<br>.m.Raster ausrichten ☑ | Image: Second system 2500.00   4. Band bis Türhöhe 1900.00   3. Band bis Türhöhe 1500.00   2. Band bis Türhöhe 1000.00   1. Band 1000.00 | 0.00<br>0.00<br>0.00<br>0.00<br>0.00 |                       |                          |
|                                                                             |                                                                                                    |                                      |                       |                          |

Wurden alle Einstellungen vorgenommen und diese mit einem Klick auf **OK** in der Baugruppen-Intelligenz bestätigt, muss die Baugruppe Beschlag noch abgespeichert werden.

Zum Speichern wählt man die Baugruppe Beschlag aus und geht über den Reiter **Extras** oder mit einem Rechtsklick auf die Baugruppe Beschlag auf **Objekt speichern**. Hier muss jetzt noch der Speicherort der Baugruppe Beschlag festgelegt werden.

Das Speichern in den Katalog Holztechnik 4.0 sollte vermieden werden.

Herzlichen Glückwunsch – Sie können nun selbständig Baugruppen Beschlag in der Holztechnik 4.0 anlegen.